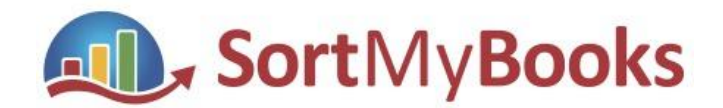

## How to Share a Company File in SortMyBooks

- 1. Only file owners can share files.
- 2. Go to Home and Settings Navigate to the Sharing tab.
- 3. Click "Share With" This opens the sharing options.

| <u>H</u> ome                        | <u>S</u> ales                          | Purchases                               | Accounts     | Tools                | <u>U</u> tilities                    |                               |                | SortMyBooksOnIn        | e.com Versi | on: 2.7.3.34 |
|-------------------------------------|----------------------------------------|-----------------------------------------|--------------|----------------------|--------------------------------------|-------------------------------|----------------|------------------------|-------------|--------------|
| Dashboard                           | Getting Started                        | Audit Log                               | 95           |                      |                                      | Reports BETA                  | Report         | Accountant ( <u>K)</u> | O<br>Help   | Support      |
| G pe<br>inthe                       | Share With<br>rson may al<br>SortMyBoo | h first, the<br>Iready be<br>oks system | Subscription | Sharing Clo          | ning API                             | ur company. If you click on   | a particular i | user, you can see      | the Access  | 9            |
| We Share with<br>User<br>Aileen Han | have a How-To on                       | a sharing your compa                    | ny file here | use New A<br>already | ccount for someo<br>in the SortMyBoo | one who is not<br>oks system. |                | Type<br>owner          |             |              |
| aileenapite                         | st aileenapitest                       |                                         |              | aileenapitest@:      | sortmybooks.com                      |                               |                | employee               |             |              |

- Select Access Permissions Choose the recipient's access level by ticking or unticking the items listed.
- 5. Enter the Email Address Input the recipient's email.
- 6. Click "Share" This finalises the file-sharing process.

| Share with                                        | New account                 |       |              |  |  |
|---------------------------------------------------|-----------------------------|-------|--------------|--|--|
| User                                              |                             | Email | Туре         |  |  |
|                                                   |                             |       |              |  |  |
| selected                                          | Name                        |       |              |  |  |
| <b>Z</b>                                          | Accounting                  |       |              |  |  |
| 2                                                 |                             |       |              |  |  |
| <b>Z</b>                                          |                             |       |              |  |  |
| 2                                                 | Bank Statement              |       |              |  |  |
| 2                                                 |                             |       |              |  |  |
| 2                                                 | Creditors                   |       |              |  |  |
| 2                                                 | Creditors without Employees |       |              |  |  |
| <ul><li>✓</li></ul>                               | Debtors                     |       |              |  |  |
|                                                   | Multi Currency              |       |              |  |  |
| 2                                                 | Plaid integration           |       |              |  |  |
| 2                                                 | Products and Services       |       |              |  |  |
| 2                                                 | Purchase Order              |       |              |  |  |
| 2                                                 |                             |       |              |  |  |
| 2                                                 |                             |       |              |  |  |
| 2                                                 | Till Rolls Employee         |       |              |  |  |
| 2                                                 | Time Tracking               |       |              |  |  |
|                                                   |                             |       |              |  |  |
|                                                   |                             |       | 0            |  |  |
| Account / Email of the person to receive access:* |                             |       |              |  |  |
| anne@sort                                         | mybooks.com                 |       |              |  |  |
|                                                   |                             |       | Share Cancel |  |  |